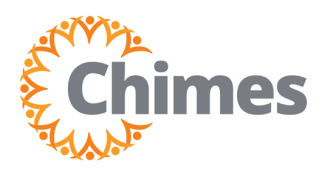

| 1 🛓                  | * ×<br>••• |  |  |  |  |
|----------------------|------------|--|--|--|--|
| Myself               |            |  |  |  |  |
| Q Search             |            |  |  |  |  |
| Personal             | ~          |  |  |  |  |
| My Company           | ~          |  |  |  |  |
| Jobs                 | ~          |  |  |  |  |
| My Onboarding        |            |  |  |  |  |
| Career & Education ~ |            |  |  |  |  |
| Career Development   |            |  |  |  |  |
| UKG Pro Learning     |            |  |  |  |  |
| Employee Voice       |            |  |  |  |  |
| Рау                  | 2,         |  |  |  |  |
| Workforce Management |            |  |  |  |  |

## **Navigation to Ulti Time & Attendance**

Upon logging into Ulti, the dashboard will appear.

- From the left-hand navigation panel, select the Myself
   icon.
- 2. Select Workforce Management. A new tab opens, and the Ulti Time and Attendance homepage is displayed.

## **Add Paycode**

- 1. From the Ulti Time and Attendance homepage, click the Menu icon in the upper left corner to open the menu.
- 2. Select the Schedule drop-down.
- 3. Select Schedule Planner.

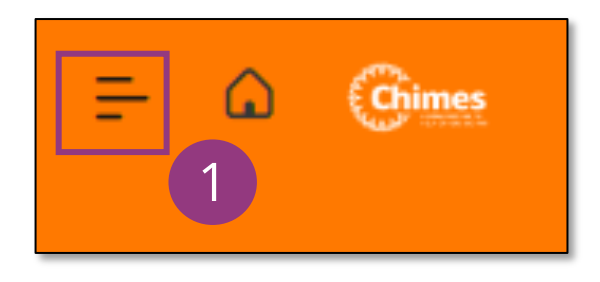

|   | MT Manager       | X<br>Test  |
|---|------------------|------------|
|   | Edit Profile 🔗   | Sign Out 🔶 |
|   | Search           | Q          |
|   | Home             | ^<br>      |
| _ | Time             | 2          |
|   | Schedule         | ^          |
|   | Schedule Planner | 3          |

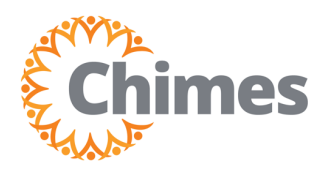

### Add Paycode (continued)

4. Locate the employee whose timecard you wish to add a paycode to and **right click** on their **name** in the Name column. A pop-up box will appear.

|                                         |                           |                   | Schedule          | Planner           |                         |                        | 0 🖪 🔋 🔎               |
|-----------------------------------------|---------------------------|-------------------|-------------------|-------------------|-------------------------|------------------------|-----------------------|
| View by Employee 🔻                      |                           |                   |                   | <b>i</b> •        | Current Schedule Period | 🖧 👻 All Home Locations | 🕒 Loaded 11:49 AM     |
| Quick Show / Gantt View<br>Actions Hide | AA ↓↑↓ ≁<br>Zoom Sort Too | ls                |                   |                   |                         |                        | Refresh Save          |
| i Information Your searc                | h found 37 employee(s).   |                   |                   |                   |                         |                        | ×                     |
| test                                    |                           |                   | Mon 11/27         | 7 - Sat 12/02     |                         |                        | Sun 12/03 - Sun 12/03 |
| □ Name[0/3079] ↓                        | Mon 11/27                 | Tue 11/28         | Wed 11/29         | Thu 11/30         | Fri 12/01               | Sat 12/02              | Sun 12/03             |
| • Open Shifts [0]                       |                           |                   |                   |                   |                         |                        |                       |
| Test, Admin                             |                           |                   |                   |                   |                         |                        |                       |
| TEST, CHIM1                             |                           |                   |                   |                   |                         |                        |                       |
| TEST, CHIM10                            | 2 500 PM                  | 9:00 AM - 4:00 PM | 9:00 AM - 6:00 PM | 9:00 AM - 5:00 PM | 9:00 AM - 4:30 PM       |                        |                       |
| TEST, CHIM11                            |                           |                   |                   |                   |                         |                        |                       |

5. From the pop-up box, select Add Paycode. The Add Paycode panel will open on the right side of the screen.

| Test<br>Direc<br>/VO                                                                           | , <b>Emplo</b><br>et Suppo<br>cational                                                      | <b>yee</b><br>rt Prof<br>L/DAY HAE      | BILITATION   | N/NONE/ | Direct Su | pport Prof                           |                 |                        |                    |
|------------------------------------------------------------------------------------------------|---------------------------------------------------------------------------------------------|-----------------------------------------|--------------|---------|-----------|--------------------------------------|-----------------|------------------------|--------------------|
| Employe<br>TESTEN<br>Primary<br>Direct S<br>Schedul<br>Incomir<br>Primary<br>The Ch<br>Schedul | ee ID<br>/IP<br>Support P<br>e Group<br>ng Request<br>/ Location (<br>imes/Chir<br>ed Hours | rof<br>s Count<br>(Path)<br>nes of Virg | ginia, Inc/\ | VOCATIO | NAL/DAY   | HABILITAT                            | ΙΟΝ/ΝΟΙ         | ٩E                     |                    |
| Schedule<br>Pattern                                                                            | G<br>Add Shift                                                                              | Add<br>Paycode                          | 5            | Lock    | Unlock    | <b>≵</b><br>Insert shift<br>transfer | Append<br>shift | E)<br>Replace<br>shift | <b>₽ ▼</b><br>GoTo |

Add Paycode

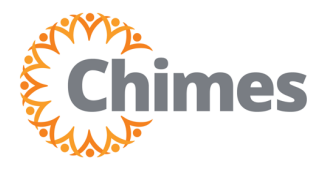

MANAGER ULTI TIME AND ATTENDANCE TRAINING AID

#### Add Paycode (continued)

- 6. In the Add Paycode panel, enter the Effective Date.
- 7. Select the **Paycode drop-down menu** to choose the appropriate pay code.
- 8. Enter the **Start Time**.
- Select the Duration drop-down menu to define the length of the paycode.
  - A. If desired, choose a preset option, such as Half Schedule Day or Full Schedule Day.
  - B. Use Specify Amount to add a paycode to a day with no shift scheduled,
  - C. If Specify Amount is selected, enter the number of hours in the Amount Hours field.

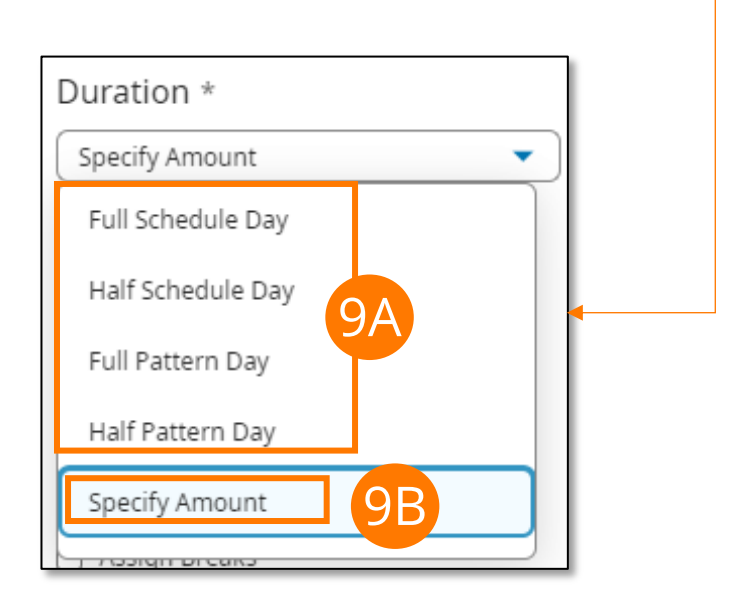

| Add Paycode                                                                                                    | ×     |
|----------------------------------------------------------------------------------------------------|-------|
| Test, Employee<br>Job<br>Direct Support Prof<br>/Direct Support Prof                                                             |       |
| Effective Date *                                                                                                    |       |
| Paycode *       1099 Code     7                                                                                                  |       |
| Start Time       12:00 AM                                                                                                    |       |
| Duration *<br>Specify Amount                                                                                                    |       |
| Amount Hours *<br>0:00                                                                                                    |       |
| <ul> <li>Override Shift</li> <li>Whole Shift</li> <li>Partial Shift</li> <li>Create Open Shift</li> <li>Assign Breaks</li> </ul> |       |
| Repeat For 1 Days                                                                                                    |       |
| Cancel                                                                                                    | Apply |

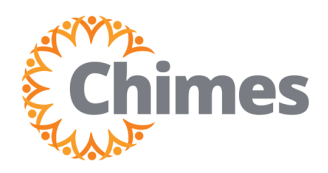

# Add Paycode

MANAGER ULTI TIME AND ATTENDANCE TRAINING AID

#### Add Paycode (continued)

- 10. Select any relevant checkboxes.
- 11. Select Apply in the bottom right corner.

The Add Paycode panel closes, and the Schedule Planner screen is displayed.

| Add Paycode X                                                                                                    |
|----------------------------------------------------------------------------------------------------|
| Test, Employee<br>Job<br>Direct Support Prof<br>/Direct Support Prof                                                             |
| Effective Date *                                                                                                    |
| Paycode *                                                                                                    |
| Start Time                                                                                                    |
| Duration * Specify Amount                                                                                                    |
| Amount Hours *                                                                                                    |
| <ul> <li>Override Shift</li> <li>Whole Shift</li> <li>Partial Shift</li> <li>Create Open Shift</li> <li>Assign Breaks</li> </ul> |
| Repeat For 1 Days                                                                                                    |
| Call Apply                                                                                                    |

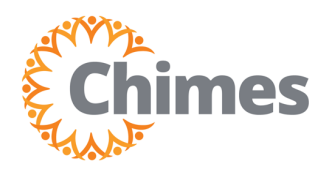

#### Add Paycode (continued)

- 12. Note the new Paycode has been added, indicated by a red dot.
- 13. Select Save in the upper right corner to save the change.

| <b>≓                                    </b> |                            |                       | Schedule  | Planner   |                         |                             | D 🖪 🛛 🗸              | 6               |
|----------------------------------------------|----------------------------|-----------------------|-----------|-----------|-------------------------|-----------------------------|----------------------|-----------------|
| View by Employee 🔻                           |                            |                       |           |           | 📩 👻 Yesterday Plus 6    | i Days 🛛 😽 👻 All Home Locat | ions 🕂 Loaded 2:51 P | РМ              |
| Quick Show / Gantt View<br>Actions Hide      | AA III For Zoom Sort Tools |                       |           |           |                         |                             | 13                   | <b>S</b><br>ave |
| i Information Your search f                  | ound 37 employee(s).       |                       |           |           |                         |                             |                      | ×               |
| test                                         |                            | Thu 11/30 - Sat 12/02 |           |           | Sun 12/03               | 3 - Wed 12/06               |                      |                 |
| □ Name[0/3079] ↓                             | Thu 11/30                  | Fri 12/01             | Sat 12/02 | Sun 12/03 | Mon 12/04               | Tue 12/05                   | Wed 12/06            |                 |
| • Open Shifts [3]                            |                            |                       |           |           | 1                       | 1                           | 1                    |                 |
| LESI, CHIM7                                  | •                          | •                     |           |           | 1                       | 1                           |                      |                 |
| TEST, CHIM8                                  | 9:00 AM - 5:00 PM          | 9:00 AM - 4:30 PM     | 2         |           | 9:00 AM - 5:00 PM       | 9:00 AM - 4:00 PM           | 9:00 AM - 6:00 PM    |                 |
| TEST, CHIM9                                  | 9:00 AM - 5:00 PM          | 9:00 AM - 4:30 PM     |           |           | 9:00 AM - 5:00 PM       | 9:00 AM - 4:00 PM           | 9:00 AM - 6:00 PM    |                 |
| Test, Employee                               |                            | Bereavement [0:00]    |           |           | Phila Sick Leave [4:00] |                             |                      |                 |
|                                              |                            |                       |           |           |                         |                             |                      |                 |

| Test, Employee | Bereavement [0:00] |
|----------------|--------------------|
|                |                    |